# Служебный режим

Служебный режим предназначен для проведения следующих операций:

- Загрузки и выгрузки носителей;
- Загрузки разменного фонда;
- Выгрузки выручки и разменного фонда;
- Работе со сменами.

## Начало работы

Перед началом работы с терминалом (открытие смены / загрузка материальных ценностей) рекомендуется записать материальные ценности на лицевой счет.

Для того, чтобы записать на лицевой счет АППБ материальные ценности необходимо выполнить следующие шаги в АРМ СК (аналогично процедуре начисления ценностей кассиру):

- 1. В верхней таблице на вкладке «ЛС кассира» выбрать необходимый АППБ.
- 2. Нажать на кнопку «Записать на ЛС кассира».

| йл                   |             |                               |              |                   | Обновить     |
|----------------------|-------------|-------------------------------|--------------|-------------------|--------------|
| Вестибюль:           | Дубравная   | B2 •                          | Пересменка   | Закрытие суток    |              |
| екущие оста          | тки в кассе | ПС кассира                    |              |                   |              |
| Отобрази             | ить только  | открытые лицевые счета        |              |                   | -            |
| ЛС                   | Вид         | ΦИΟ                           | Статус ЛС    |                   | $\bigcirc$   |
| 1016                 | кассир      | Гафаров Наил                  | Закрыт       | - · ·             |              |
| 1009                 | кассир      | Камолов Виктор Степанович     | Закрыт       |                   |              |
| 1000                 | кассир      | Лагунов Владислав Анатольевич | Закрыт       |                   |              |
| 1004                 | кассир      | Нотариус Алексей              | Закрыт       |                   |              |
| 1018                 | кассир      | Тест Тестов                   | Закрыт       |                   |              |
| 1020                 | кассир      | Томас Джонс                   | Закрыт -     |                   |              |
| Код ТМЦ Наименование |             | нование Количее               | ство Единица | счетом кассира:   |              |
|                      |             |                               |              | Списать с ЛС      | кассира      |
|                      |             |                               | _            | Записать на ЛС    | кассира      |
|                      |             |                               |              | Печать полного ли | цевого счета |
|                      |             |                               |              |                   |              |
|                      |             |                               |              | Закрытие лицев    | ого счета    |

 В открывшемся окне «Запись на ЛС кассира» отображается содержание лицевого счета старшего оператора вестибюля. Необходимо ввести количество материальных ценностей, передаваемых на лицевой счет АППБ, в столбце «Передать» по соответствующим позициям ТМЦ и нажать кнопку «Далее».

| 🎒 3a                                                               | пись на ЛС кас | сира         | -11       | ×        |  |  |
|--------------------------------------------------------------------|----------------|--------------|-----------|----------|--|--|
| Введите передаваемое количество ценностей по необходимым позициям: |                |              |           |          |  |  |
|                                                                    | Код            | Наименование | В наличии | Передать |  |  |
|                                                                    | 6              | Карта БСК    | 4000      | 1000     |  |  |
|                                                                    | 5              | ТМЦ Выручка  | 80000     | 5000     |  |  |
|                                                                    |                |              |           |          |  |  |
|                                                                    |                |              |           |          |  |  |
|                                                                    |                |              |           |          |  |  |
|                                                                    |                |              |           |          |  |  |
|                                                                    |                |              |           |          |  |  |
|                                                                    | Далее          |              |           | Отмена   |  |  |

#### Вход в служебный режим

Для входа в служебный режим необходимо:

1. Нажать дважды на символ самарского метрополитена:

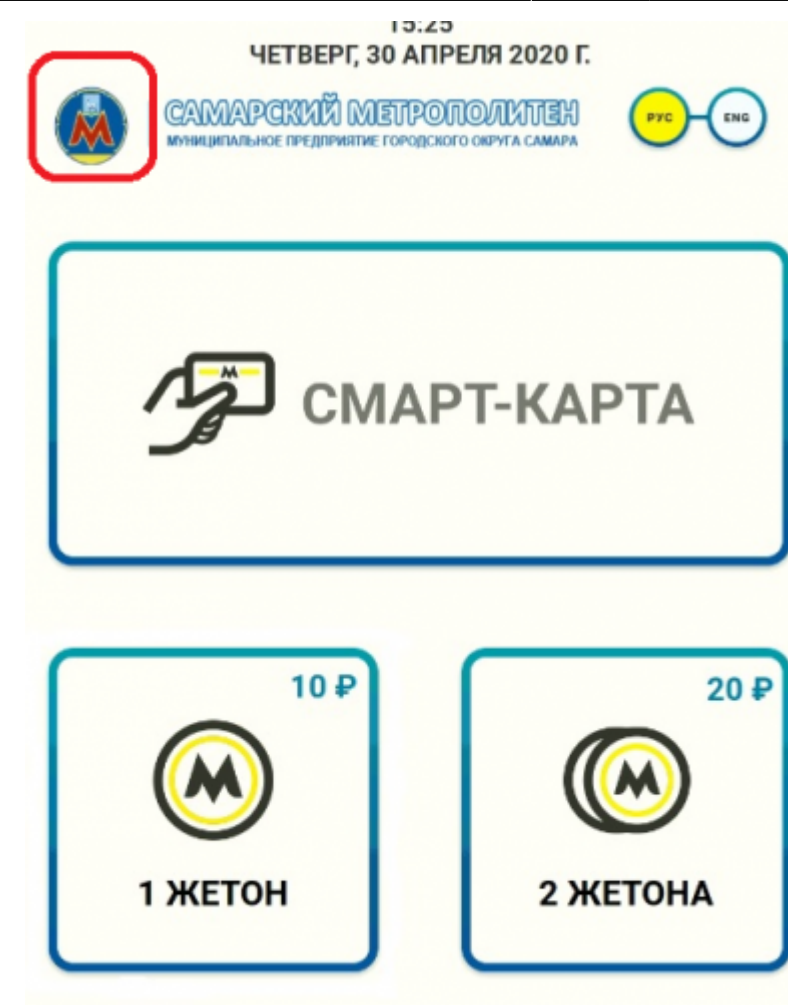

2. Приложить служебную карту старшего оператора вестибюля к считывателю на терминале. После открытия окна ввода пин-кода снять карту со считывателя.

| Введите ПИН 1 2 3 4 5 6 |
|-------------------------|
| 7 8 9 0                 |
| ОК Отмена               |

3. В открывшемся окне ввести пин-код старшего оператора и нажать кнопку «Ок».

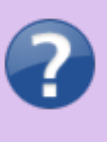

Если пин-код введен неверно, после нажатия «Ок» вход в служебный режим не осуществиться, нужно стереть введенные данные нажав на стрелочку и ввести пин-код заново.

4. После ввода пин-кода отобразится окно состояния терминала.

## СТАТУС СМЕНЫ ЛБД: ОТКРЫТА

#### ОТКРЫТЬ СМЕНУ

#### ЗАКРЫТЬ СМЕНУ

| бремя<br>2020-05-04 15:16:12:73 | Отправитель                    | Получитель<br>АППЕ ГРК 1.1 | Eg, Visas<br>Lut. | Операция<br>Запись ТМЦ на ЛС кассира | ТМЦ<br>Карта ТО | Количество                                                                                                    |  |  |
|---------------------------------|--------------------------------|----------------------------|-------------------|--------------------------------------|-----------------|----------------------------------------------------------------------------------------------------|--|--|
| 2020-05-04 15:16:12:73          | Инженер                        | АЛПБ ГРК 1.1               | шт.               | Запись ТМЦ на ЛС кассира             | Жетон           | 1.0000                                                                                                    |  |  |
| 2020-05-04 16:03:18:317         | Инженер                        | ADDE FPK 1.1               | B                 | Sensos TMU, на ЛС кассира            | Kapna TO        | 4.0000                                                                                                    |  |  |
| 2020-05-04 10:03:18.317         | Инжанер                        | АППБ ГРК 1.1               | wit.              | Запись ТМЦ на ЛС кассира             | жегон           | 5.0000                                                                                                    |  |  |
| 2020-05-04 16:20:00.633         | Инженер                        | ADDE CPK 1.1               | шт.               | Запись ТМЦ на ЛС кассира             | жетон           | 3.0000                                                                                                    |  |  |
| c                               |                                |                            |                   |                                      |                 | 3                                                                                                    |  |  |
|                                 | Тариф                          |                            | Количе            | CT80                                 | Сумма про       | and the second second se |  |  |
| Проезаной с лимитом по          | огадож                         |                            | 1                 |                                      | 100.00          |                                                                                                    |  |  |
| Сезонный проездной с о          | гранимением поездок            |                            | 1                 |                                      | 300.00          |                                                                                                    |  |  |
| Сезонный безлимитный            | проедной                       |                            | 1                 |                                      | 500,00          |                                                                                                    |  |  |
| Жатон                           |                                |                            | 15                |                                      | 150.00          |                                                                                                    |  |  |
| Электронный кошелек с           | амый лучший тариф, кото        | pash                       | 3                 |                                      | 223.00          |                                                                                                    |  |  |
|                                 |                                |                            |                   |                                      |                 |                                                                                                    |  |  |
| Килюроприёмник                  | Устройство                     |                            |                   | риён отключён                        | Cratyc          |                                                                                                    |  |  |
| Диспенсер карт                  |                                |                            |                   | Padotser                             |                 |                                                                                                    |  |  |
| Xennep Mover                    |                                |                            |                   | Трибует внаманом                     |                 |                                                                                                    |  |  |
| Холлер жегонов                  |                                |                            |                   | Закончинсь жетоны                    |                 |                                                                                                    |  |  |
| Payonine                        |                                |                            |                   | Работает. Бумага присутствует        |                 |                                                                                                    |  |  |
| Приложник АГГЕ                  |                                |                            |                   | 1.0.1.2                              |                 |                                                                                                    |  |  |
| ТЕХНО<br>ОТКРЫТ                 | ЛОГИЧЕСК<br>ГИЕ/ЗАКРЫ<br>СМЕНЫ | ОЕ<br>ТИЕ ЗА               | БЛОК<br>ТЕРМ      | ИРОВАТЬ<br>ІИНАЛ                     |                 |                                                                                                    |  |  |
| РЕЖИМ                           | 1 НАСТРОЙ                      | ки                         | К                 | кт                                   | РЕЖИМ П         | РОДАЖИ                                                                                                    |  |  |

В данном окне отображаются:

- статус смены и операции со сменами,
- движения на лицевой счет терминала, выполненные в АРМ СК (количество записанных и списанных материальных ценностей);

- статистика продаж и пополнений в рамках текущей смены в разрезе тарифов;
- текущее состояние каждого устройства АППБ.

5/6

From: http://lenta-transport.infomatika.ru/ - **Лента-Транспорт** 

Permanent link: http://lenta-transport.infomatika.ru/transport/appb/sluzhebnyj\_rezhim

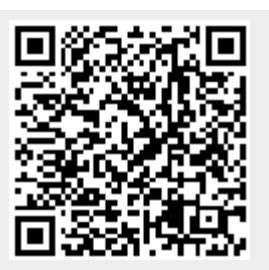

Last update: 18.05.2020 11:25